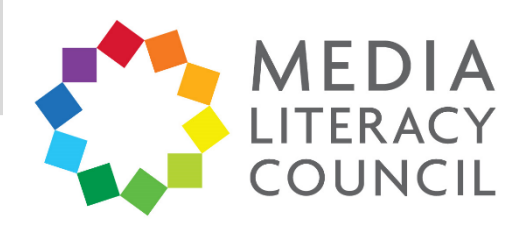

## A Guide To Parental Controls For Instagram

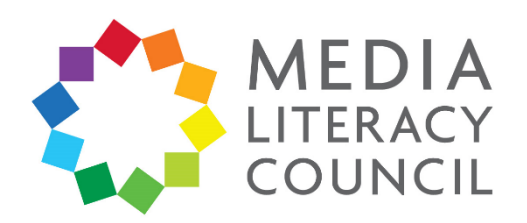

Instagram is one of the most popular apps in Singapore with teenagers. The main purpose of Instagram is to post photos of oneself and send direct messages between users, but it has evolved to include Instagram Stories – short videos and photos that can be seen up to 24 hours.

## What types of content can I restrict?

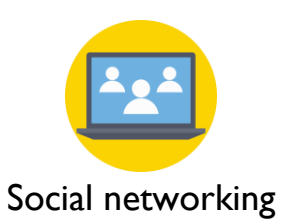

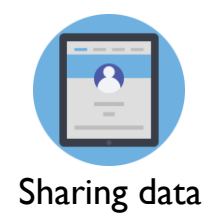

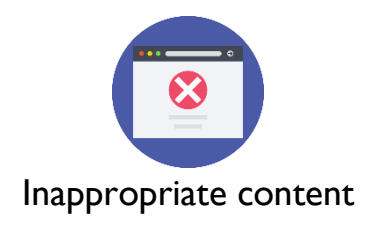

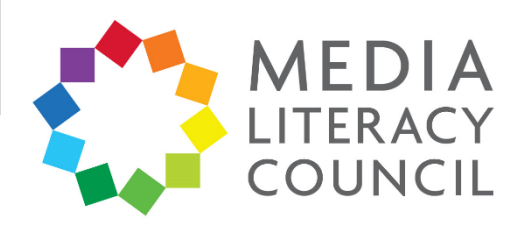

Instagram has privacy settings to control who can see your child's photos and videos, which is particularly important since these tend to reveal a lot about their personal lives.

## What do I do?

1. On Instagram, click the icon shaped like a person to go to the **Profile** page. Click the three dashed button on the top right of the profile. Then, click the **Settings** gear button.

| Θ                | 🖻 👯 📚 dl 79                            | % 🗎 14:35             | Θ                            | 🖻 💐 🖘 Jil 79% 🗎 14:35                                 |
|------------------|----------------------------------------|-----------------------|------------------------------|-------------------------------------------------------|
| digital.literacy | •                                      | € =                   | ୭ ≡                          | digital.literacy                                      |
| Digital Literacy | 1 1<br>posts followers<br>Edit Profile | <b>4</b><br>following | 4<br>rers following<br>ofile | <ul><li>☐ Saved</li><li>+ ○ Discover people</li></ul> |
|                  |                                        |                       | Ô                            |                                                       |
|                  |                                        |                       | F                            |                                                       |
| Ω Q              | $\oplus$ $\heartsuit$                  | <b>1</b>              | ♡ ≜                          | O Settings                                            |

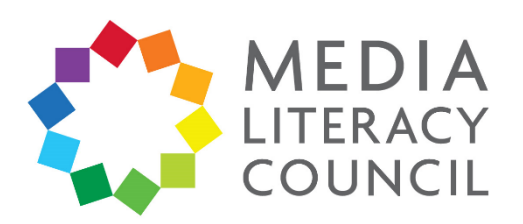

2. In the **Settings**, scroll down to make sure the account is a **Private account**. This should be automatic, but if the bar is grey, swipe to the right and click **OK** to the pop-up. The feature should be swiped blue when turned on.

| ₫ 💐 🖘 ul 65% 🗎 17:25                                                                                                    | 🛚 ¥ 🗟 اار دار ال                                                      | 🖻 🐳 🙃 all 65% 🗎 17:26                                                                                                    |
|----------------------------------------------------------------------------------------------------|-----------------------------------------------------------------------|----------------------------------------------------------------------------------------------------|
| $\leftarrow$ Settings                                                                                                    | $\leftarrow$ Settings                                                 | $\leftarrow$ Settings                                                                                                    |
| Saved                                                                                                    | Saved                                                                 | Saved                                                                                                    |
| Payments                                                                                                    | Payments                                                              | Payments                                                                                                    |
| Posts you've liked                                                                                                    | Posts you've liked                                                    | Posts you've liked                                                                                                    |
| Original photos                                                                                                    | Origi                                                                 | Original photos                                                                                                    |
| Search history                                                                                                    | Sean Change to private account?<br>When your account is private, only | Search history                                                                                                    |
| Mobile data use                                                                                                    | Mobi people you approve can see your photos, videos and stories on    | Mobile data use                                                                                                    |
| Language                                                                                                    | Lang                                                                  | Language                                                                                                    |
| Private account                                                                                                    | Priva OK                                                              | Private account                                                                                                    |
| When your account is private, only people you approve<br>will see your photos and videos. Your existing followers<br>won't be affected. | When<br>will se Cancel                                                | When your account is private, only people you approve<br>will see your photos and videos. Your existing followers<br>won't be affected. |
| Switch to business account                                                                                                    | Switch to business account                                            | Switch to business account                                                                                                    |
| Sign up for a business profile                                                                                                    | Sign up for a business profile                                        | Sign up for a business profile                                                                                                    |
| Privacy and security                                                                                                    | Privacy and security                                                  | Privacy and security                                                                                                    |
|                                                                                                    |                                                                       | A Q ⊕ ♥ ▲                                                                                                    |

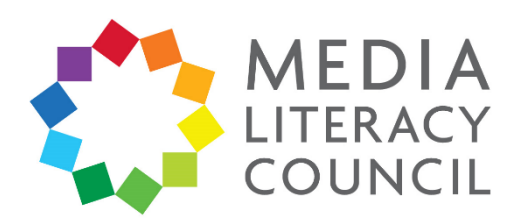

3. Go back to **Settings**, and scroll down to the section **Privacy and security**. Click **Activity status** to control whether people who your child follows and messages can see when they were last active on Instagram. This is automatically turned on and blue, but you can swipe left to turn it off.

4.

| 🖻 🐳 🗟 بار 63% 🛢 17:37     | 🖻 💐 🗟 اار 63% 🗎 17:37                                                                                                    |
|---------------------------|----------------------------------------------------------------------------------------------------|
| $\leftarrow$ Settings     | ← Activity status                                                                                                    |
| Privacy and security      | Show activity status                                                                                                    |
| Blocked accounts          | Allow accounts that you follow and anyone you message<br>to see when you were last active on Instagram apps. When<br>this is turned off, you won't be able to see the activity<br>status of other accounts. |
| Activity status           |                                                                                                    |
| Story controls            |                                                                                                    |
| Comment controls          |                                                                                                    |
| Photos and videos of you  |                                                                                                    |
| Linked accounts           |                                                                                                    |
| Account data              |                                                                                                    |
| Two-factor authentication |                                                                                                    |
| Data download             |                                                                                                    |
| Contacts syncing          |                                                                                                    |
| Privacy and security help |                                                                                                    |
|                           | A Q ⊕ ♡ ▲                                                                                                    |
|                           |                                                                                                    |

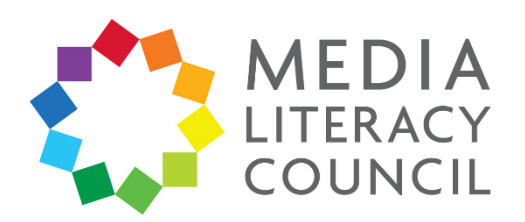

5. Go back to **Settings**, and click on **Story controls** to decide whether only people who follow them can your child can reply to their Instagram Story. Click **Your followers**. Replies to Instagram Story are not public, but sent as direct messages.

Further down on the page, you can also turn off the **Allow sharing** function. This means that people your child follows or who follow them cannot share their Instagram Story photos or videos as messages.

| 🖻 💐 🖘 all 63% 🗎 17:37     | ⊖ 🙆 👯 📚 ,ıll 79% 🗎 14:37                                                                                                    | a 🐳 📚 di 63% 🗎 17:37                                                                                                    |
|---------------------------|----------------------------------------------------------------------------------------------------|----------------------------------------------------------------------------------------------------|
| $\leftarrow$ Settings     | $\leftarrow$ Story controls                                                                                                 | $\leftarrow$ Story controls                                                                                                    |
| Privacy and security      |                                                                                                    | Followers you follow back                                                                                                    |
| Account privacy           | Hide story from                                                                                                    | Off                                                                                                    |
| Blocked accounts          | O people                                                                                                    | Choose who can reply to your story.                                                                                                    |
| Activity status           |                                                                                                    | Saving                                                                                                    |
| Story controls            | Allow message replies                                                                                                    | Save to archive                                                                                                    |
| Comment controls          | Followers you follow back                                                                                                   | Save to gallery                                                                                                    |
| Photos and videos of you  | Off                                                                                                    | Automatically save photos and videos in your archive so that<br>you don't have to save them on your phone. Only you will be<br>able to see them after they disappear from your story. |
| Linked accounts           | Choose who can reply to your story.                                                                                         | Sharing                                                                                                    |
| Account data              | Saving                                                                                                    | Allow sharing                                                                                                    |
| Two-factor authentication | Save to archive                                                                                                    | Let your followers share photos and videos from<br>your story as messages. Only your followers can see                                                                                |
| Data download             | Save to gallery                                                                                                    | what's been shared.                                                                                                    |
| Contacts syncing          | Automatically save photos and videos in your archive so that<br>you don't have to save them on your phone. Only you will be | Share your story to Facebook                                                                                                    |
| Privacy and security help | able to see them after they disappear from your story.                                                                      | Automatically share photos and videos from your story to your Facebook story.                                                                                                    |
|                           |                                                                                                    |                                                                                                    |

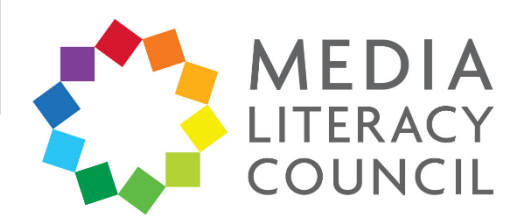

6. Go back to **Settings**, and click **Comment controls**. Make sure that the option to **Hide offensive comments** is turned on and blue. Otherwise, swipe right to turn it on.

| 🖻 🐳 📚 all 63% 🗎 17:37     | ⊖ 🖻 👯 📚 ,ıll 79% 🖹 14:36                                                    |  |  |
|---------------------------|-----------------------------------------------------------------------------|--|--|
| ← Settings                | $\leftarrow$ Comment controls                                               |  |  |
| Privacy and security      | Controls                                                                    |  |  |
| Account privacy           | Block Comments from 0 people >                                              |  |  |
| Blocked accounts          | Any new comments from people you block won't be visible to anyone but them. |  |  |
| Activity status           | Filters                                                                     |  |  |
| Story controls            | Hide offensive comments                                                     |  |  |
| Comment controls          | Automatically hide comments that may be offensive from your posts.          |  |  |
| Photos and videos of you  | Manual filter                                                               |  |  |
| Linked accounts           | Hide comments that contain specific words or phrases from your posts.       |  |  |
| Account data              |                                                                             |  |  |
| Two-factor authentication |                                                                             |  |  |
| Data download             |                                                                             |  |  |
| Contacts syncing          |                                                                             |  |  |
| Privacy and security help |                                                                             |  |  |
|                           |                                                                             |  |  |

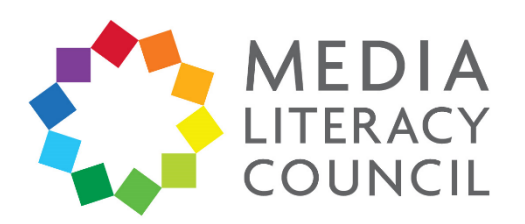

7. You can change who your child follows. On their Profile, click **Followers** or **Following** at the top. To unfollow someone, click the **Following** button next to their name. A popup will appear to confirm that you want to follow the account. Click **Unfollow**.

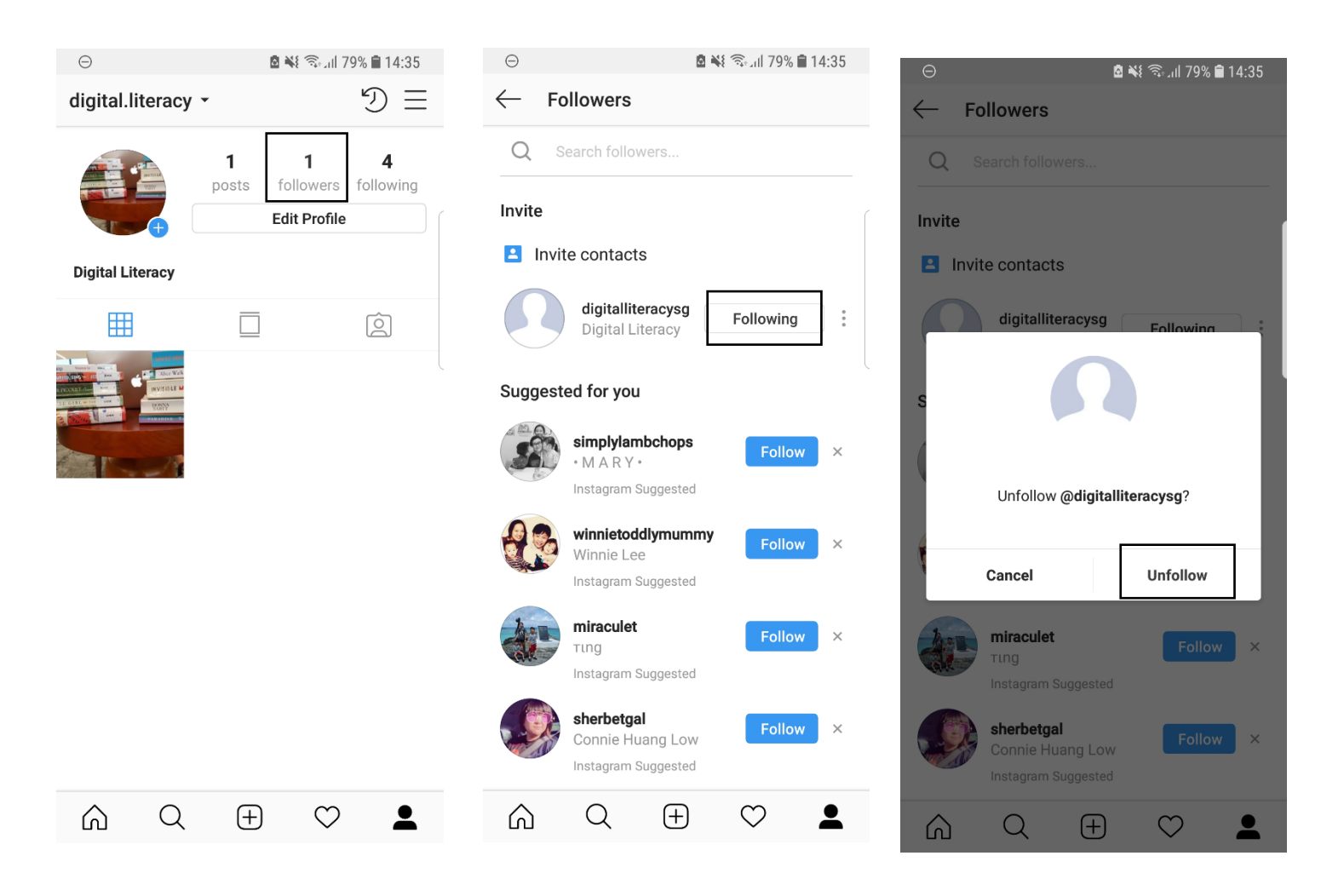

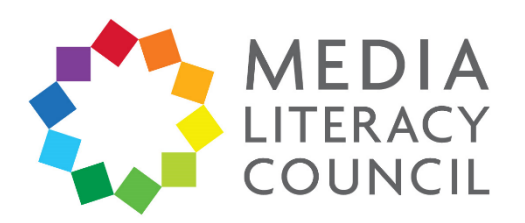

8. You can change who follows your child too. On their Profile, click **Followers** at the top. To remove someone as a Follower, click the three dotted button next to their name. A pop-up will appear to confirm that you want to remove the account. Click **Remove**.

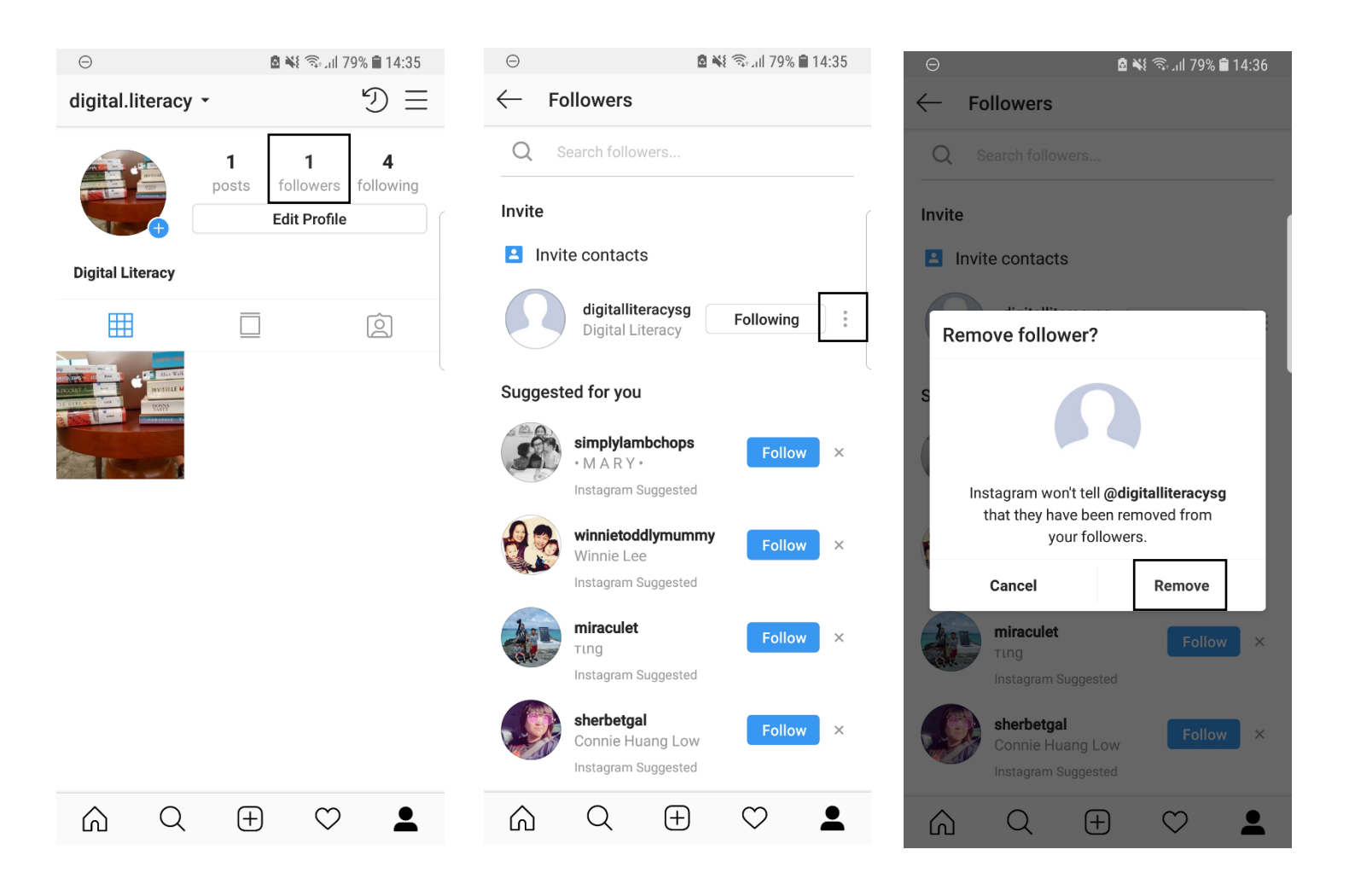

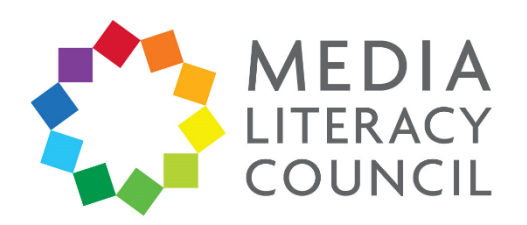

9. You can disable commenting for photos. Go to the photo and click the three dotted button on the top right. Then, click **Turn off commenting**.

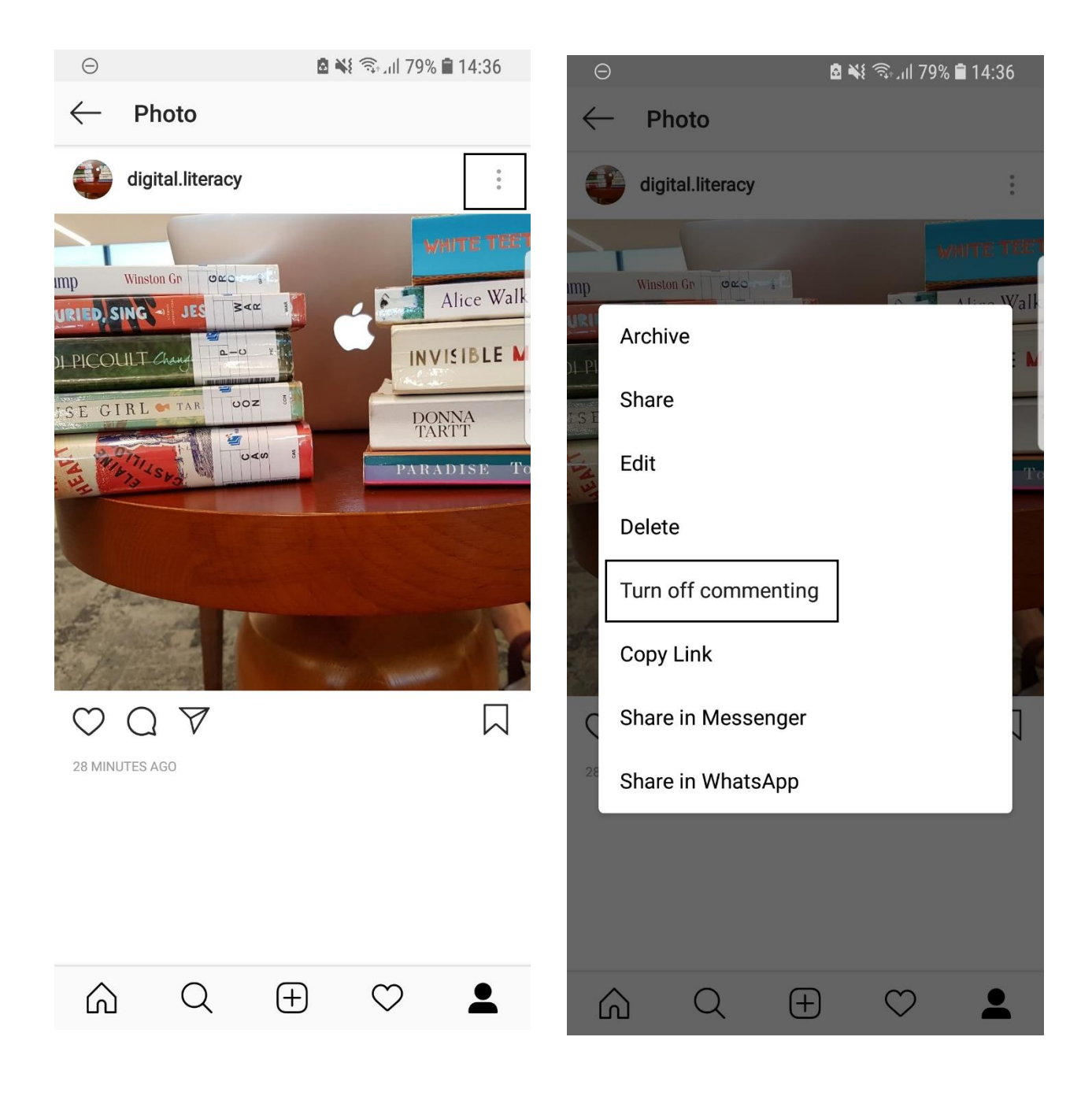

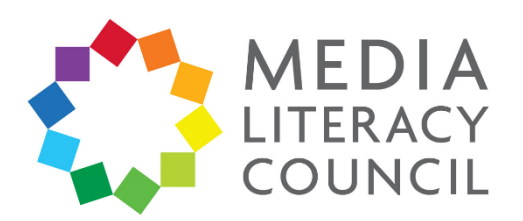

10. You can report a comment on a post for spam or abuse. Go to the photo with the comment and click the comment. Then, click the exclamation point on the top right. Click either **Spam or scam** or **Abusive content**. If you click **Abusive content**, you will be given the option to specify why the comment is inappropriate.

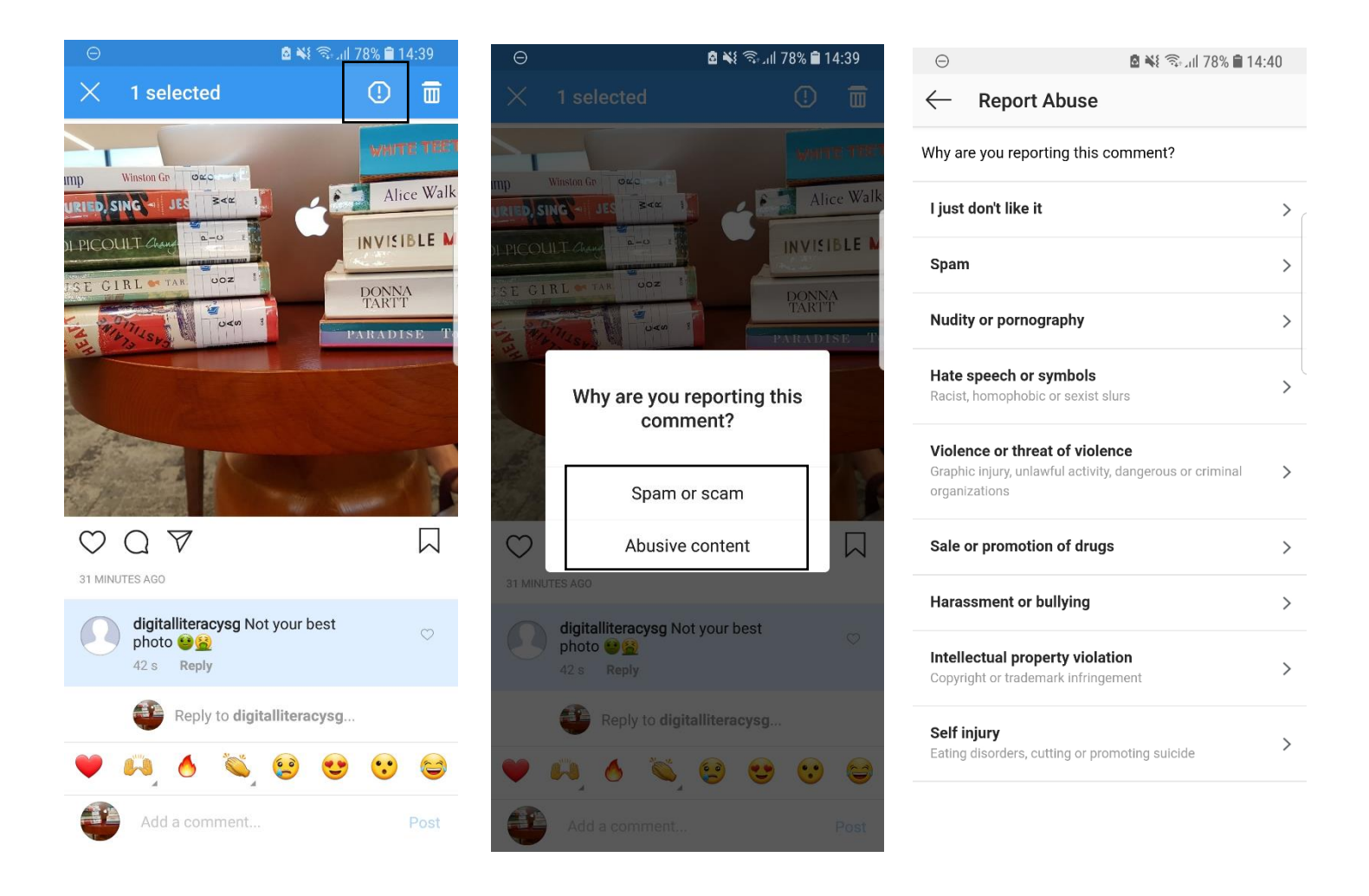

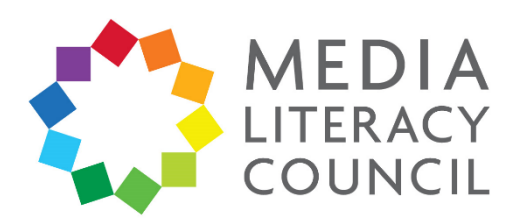

11. You can also report a post for spam or abuse. Go to the photo and click the three dotted button on the top right. Click **Report**. Then, click either **Spam or scam** or **Abusive content**. If you click **Abusive content**, you will be given the option to specify why the comment is inappropriate.

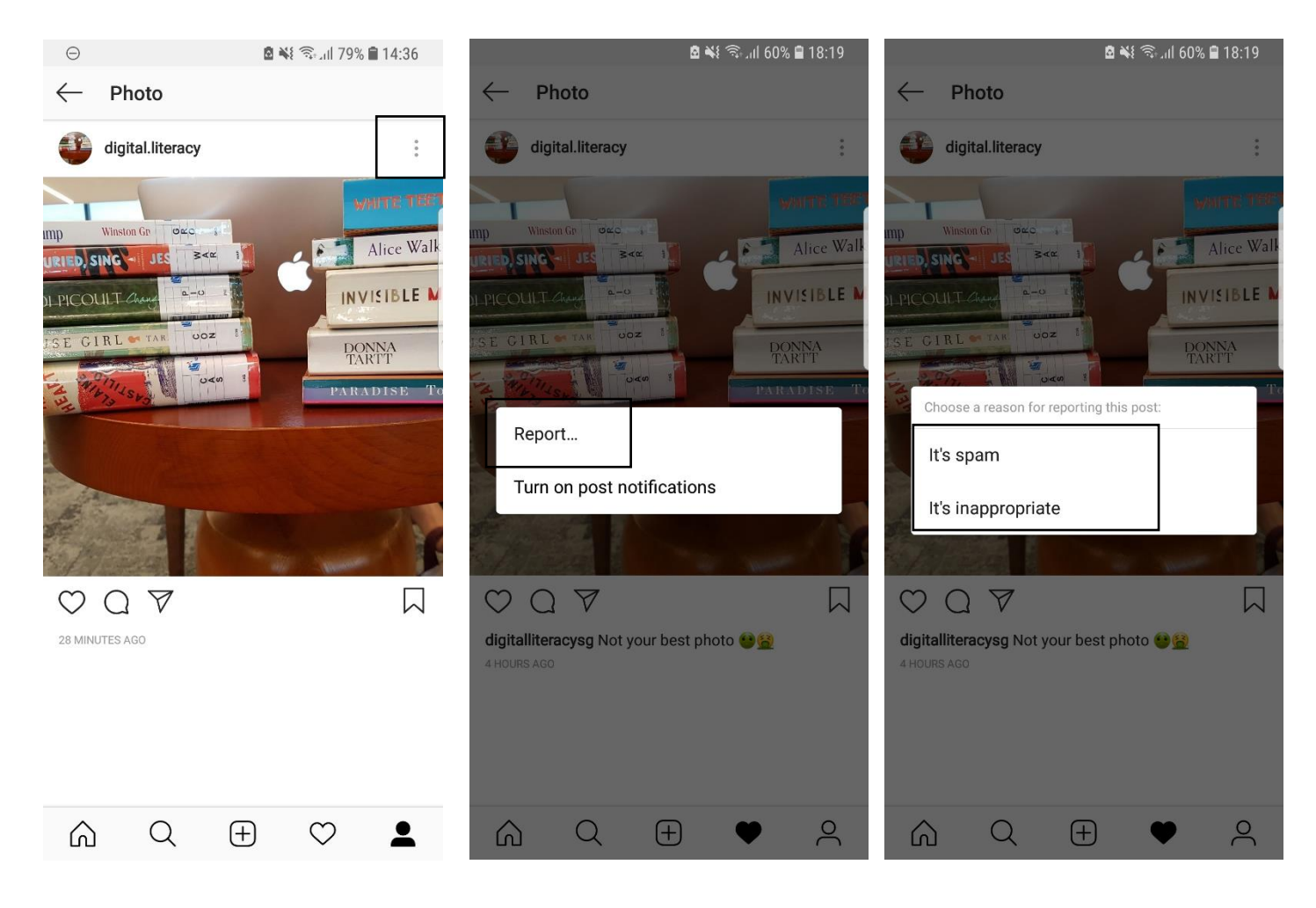

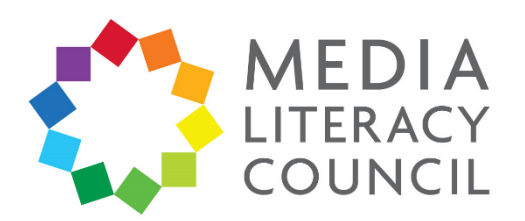

12. You can also report someone who posts spam or abusive posts and messages. Go to the person's profile and click the three dotted button on the top right. Click **Report**. Then, click either **It's spam** or **It's inappropriate**. If you click **It's inappropriate**, it lets you specify why you think so. Once you report an account, Instagram automatically blocks it.

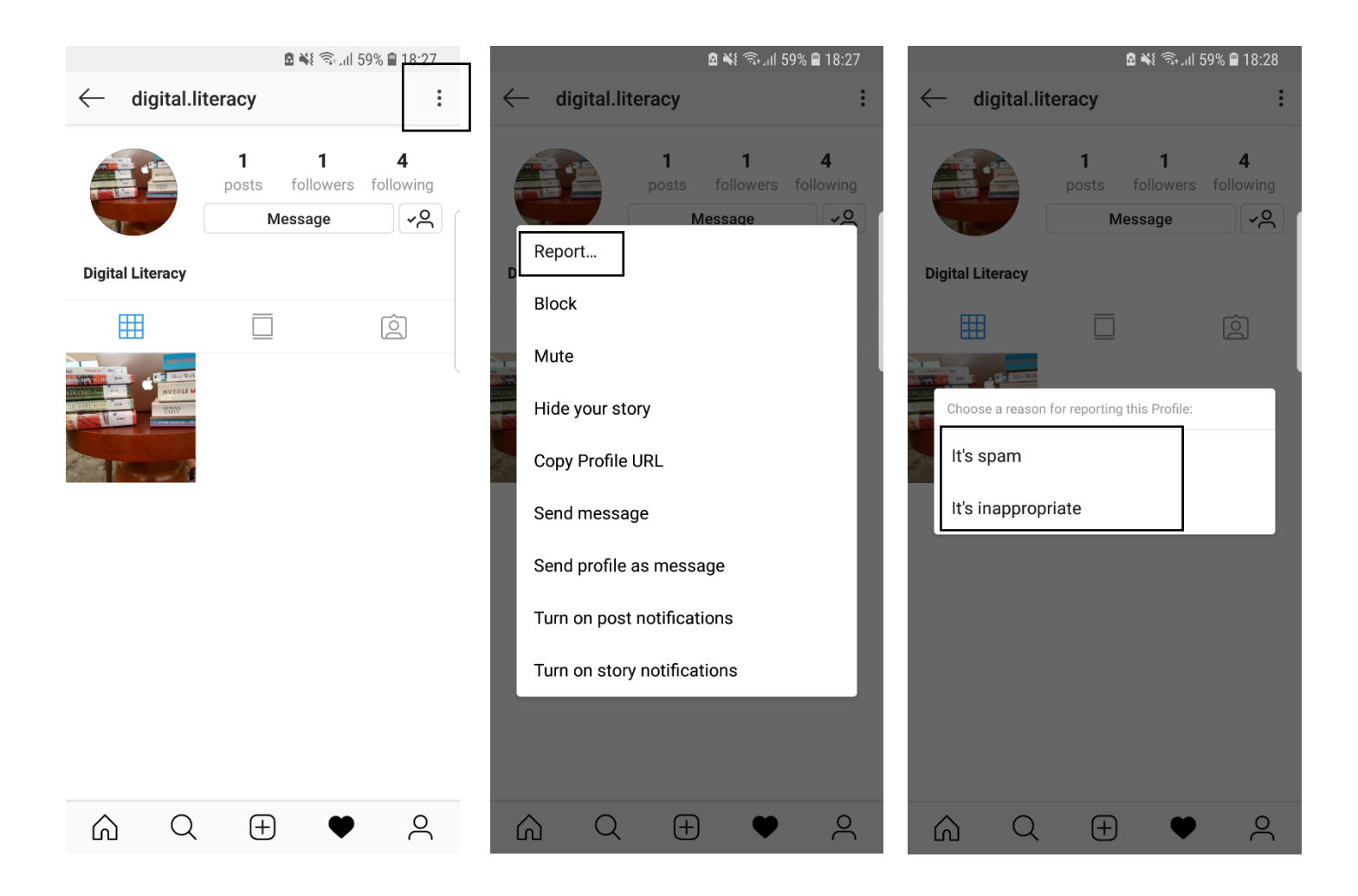